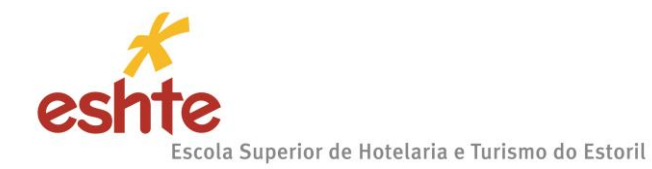

# 1.1 Candidaturas on-line

Para efetuar o processo de candidatura, **o qual se realiza exclusivamente on-line**, o candidato deverá aceder ao <u>Portal de Candidaturas</u> e clicar em "CURSOS". De seguida selecionar a modalidade de candidatura que pretende:

- Reingresso
- Mudança de Curso
- Titulares de Cursos Superiores
- Provas Maiores de 23 Anos
- Maiores de 23 Anos (Vagas)
- Candidaturas a Mestrado
- Formação Avançada

Dentro do separador selecionado, procurar a informação: Formalização de Candidaturas

Para iniciar o processo é necessário, efetuar o registo.

Todos os candidatos, sejam alunos da ESHTE ou não, têm de realizar o registo no Portal de Candidaturas.

| ESHTE - Concursos Especi X                                                                                                    | ± _                                     | ٥      | ×   |
|----------------------------------------------------------------------------------------------------|-----------------------------------------|--------|-----|
| → C D dif.eshte.pt/cssnet/page                                                                                                    |                                         | ŵ      | ] = |
| <b>Secola</b> Superior de Hotelaria e Turismo do Estoril                                                                                                    |                                         |        |     |
| Início 🗸                                                                                                    |                                         |        |     |
|                                                                                                    | → <u>Candidaturas</u><br>→ <u>Datas</u> |        |     |
| Bem-vindo ao Portal de Candidaturas ONLINE                                                                                                    |                                         |        |     |
| Perfil<br>CANDIDATO<br>Esta aplicação destina-se a recolher e gerir o processo de candidatura aos cursos da Instituição                                                                                                    |                                         |        |     |
| CANDIDATURAS                                                                                                    |                                         |        |     |
| Reingresso Aqui vai poder fazer a sua candidatura a Reingresso. Para isso terá que: Possuir um registo de utilizador válido. Caso NÃO TENHA REGISTO, clique aqui Se já TEM UM REGISTO VÁLIDO, insira o seu Utilizador e Palavra-chave na área de Autenticação. Se necessário clique no link: "Selecionar regime" para prosseguir com a sua candidatura. Se pretender efetuar uma nova candidatura a outro curso de mestrado, deverá efetuar um novo registo |                                         |        |     |
| Mudança de curso +                                                                                                    |                                         |        |     |
| Titulares de cursos superiores                                                                                                    |                                         |        |     |
| Maiores de 23 Anos (Vagas) +                                                                                                    |                                         |        |     |
| Candidaturas a Mestrado +                                                                                                    |                                         |        |     |
| Formação Avançada +                                                                                                    |                                         |        |     |
|                                                                                                    |                                         | 🔨 Торо |     |

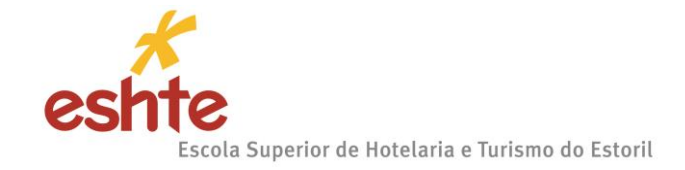

# 1.2 Criação do utilizador

O candidato deverá indicar qual o Nome de Utilizador que pretende utilizar para entrar no Portal de candidaturas.

**ATENÇÃO:** O nome de utilizador não deverá ter espaços nem caracteres acentuados e deverá ser em letras minúsculas. Após a introdução dos dados deverá submeter o registo.

### Exemplo:

Nome Completo: Maria da Fonseca de Oliveira Santos

Nome do Utilizador: mfosantos

Após a introdução dos dados de registo submeta o mesmo clicando no campo para este efeito (ver imagem mais abaixo).

| Registo                                                       |                           | → Candidaturas<br>→ Datas |
|---------------------------------------------------------------|---------------------------|---------------------------|
|                                                               | S Anterior (Candidaturas) |                           |
| ne Completo*                                                  |                           |                           |
| ne de Utilizador*                                             |                           |                           |
| ail*                                                          |                           |                           |
| Infirmação de Email<br>Le aceito os termos indições<br>Limpar |                           |                           |
| Provend by () SSS2nd Schooldharen, School                     |                           | • <b>•</b>                |
|                                                               |                           |                           |

Note que deverá validar o campo "Li e aceito os termos & condições".

Os termos e condições obrigam à aceitação para a realização da candidatura. Para este efeito veja a imagem na página seguinte para perceber melhor este passo.

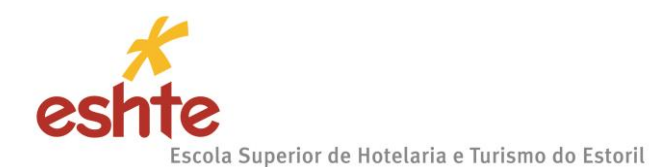

# 1.3 Termos e condições obrigatório

| 5 de Julho de 2016   14:51                  |                                                                                                    | Entrar/Regista            |
|---------------------------------------------|----------------------------------------------------------------------------------------------------|---------------------------|
| Início 🗸                                    |                                                                                                    |                           |
| Registo                                     |                                                                                                    | → Candidaturas<br>→ Datas |
|                                             | Termos & Condições                                                                                                    | iras)                     |
| iome Completo*                              | L Condições de utilização do serviço<br>As presentes condições de utilização do serviço estabelecem os termos e condições que regem a prestação do<br>eserviço TUE Fourisças no reatinstituição. Duais presemendas resultante de uma alteração de política tarán ma                                                                                                    |                           |
| ome de Utilizador*                          | serviço un denves por esta instalução. Cuasiquem emensas, resultante de unita atenção de polívera, tenso que<br>ser editadas. As condições oserviço resumem ao acordo entero utilizador e esta instituíção. As condições do<br>processo de registo e carregado o botão de aceitação, o utilizador declara estar de acordo com condições do<br>seviem                       |                           |
| mail*                                       | II. Descrição do Serviço                                                                                                    |                           |
| confirmação de Email*                       | O serviço DIF Services funciona em ambiente World Wide Web, necessitando apenas, para o efeito, de ter acesso<br>a equipamento informático, próprio ou não, com ligação à Internet.                                                                                                    |                           |
| Li e aceito os termos & condições           | III. Obrigações do utilizador     O utilizador deverá forma ezé informação es correctas no formulário de registo, mantendo-o actualizado. A informação     obtida no formulário será referida como "informação de inscrição" Se qualquer informação dada não corresponder     à verdade o administrador do sistema reserva-se o direito de terminar ebu recusar o serviço. |                           |
| Limpar 🛃 Submeter                           | IV. Uso de Informação de Inscrição                                                                                                    |                           |
|                                             | O utilizador aceita que o serviço de DIF Services (ou netP@) trate e, eventualmente, disponibilize a terceiros, os<br>dados estatísticos relativos às informações de inscrição, desde que reserve a privacidade dos mesmos, omitindo                                                                                                    |                           |
| Powerd by no CSSnet - Candidaturas Online I | nomes, endereços, números de telefones, endereços e-mail, códigos de acesso, e restantes dados recolhidos,<br>excepto quando intimados por lei ou por decisão judicial.                                                                                                    | ۵۱ 🚺                      |
|                                             | ОК                                                                                                    |                           |

Ao clicar em ok, está a aceitar os termos & condições.

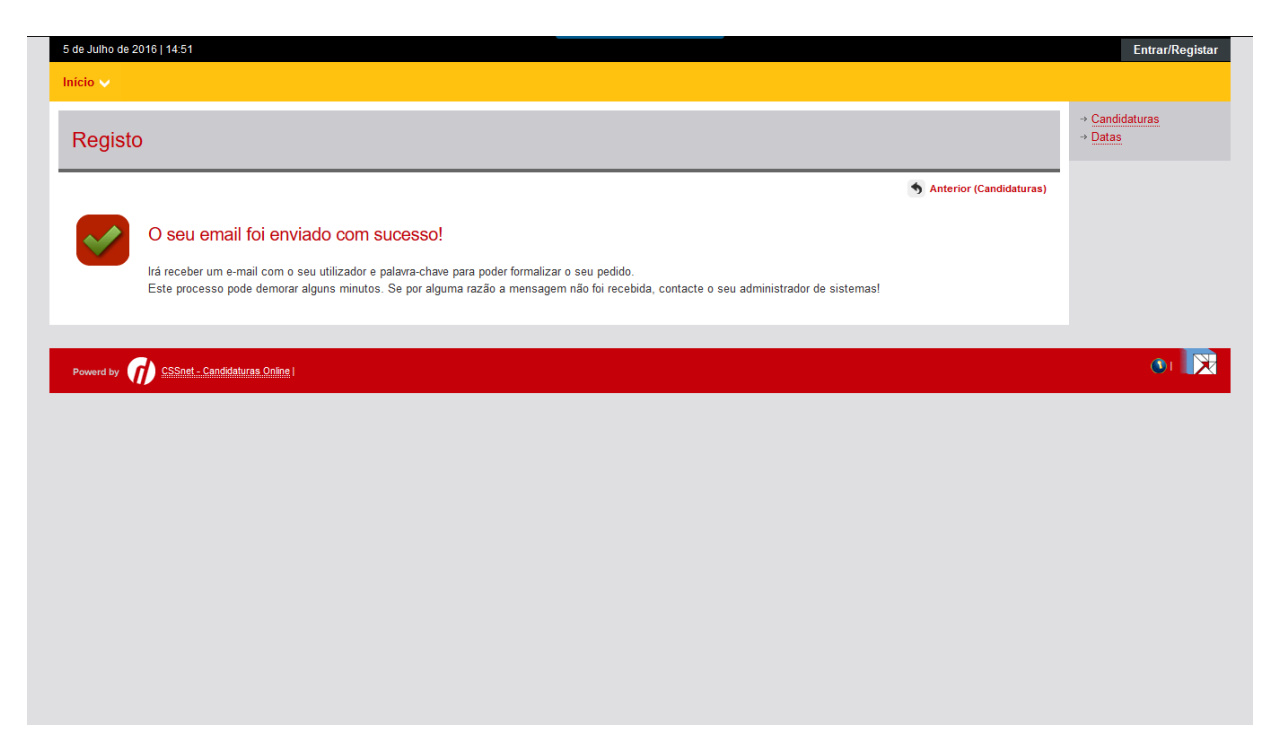

Após este passo é enviado para o e-mail que o candidato apresentou uma mensagem de correio electrónico no qual é solicitada a confirmação do registo efetuado pelo candidato.

<u>Aviso</u>: Esta confirmação só está ativa por um período de 3 horas (hora de envio de e-mail). Após este período a possibilidade de confirmação do registo fica inativa. Se esta situação ocorrer o candidato terá de fazer um novo registo no Portal de Candidaturas.

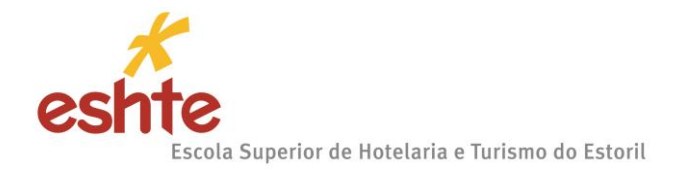

### Para ativar/confirmar a conta é necessário clicar no link, conforme imagem mais abaixo:

#### Registo de Utilizador para as Candidaturas Online, na Escola Superior de Hotelaria e Turismo do Estoril - ESHTE

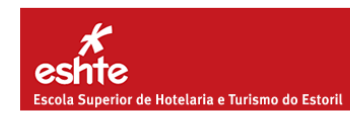

O seu pedido de registo como utilizador foi processado com sucesso!

DADOS DE AUTENTICAÇÃO:

Bem-vindo ao CSSnet.

Utilizador: Palavra-chave:

Para activar a sua conta deveri¿½o clicar no link: Confirmar regis

Após a activação da conta com <u>sucesso</u>, utilize os seus dados de Autenticação para aceder à plataforma de candidaturas on-line.

AVISO: Este pedido de activação é válido por um período de 3 horas (hora de envio do mail), após o qual, necessita de proceder a um novo registo na plataforma.

Notas:

Caso não tenha residência/morada portuguesa no ato da candidatura, deverá preencher o campo do código postal com: 9999-999 Desconhecido. Caso não disponha de um número de identificação fiscal (NIF) português no ato da candidatura, deverá preencher o respetivo campo com: 999999999.

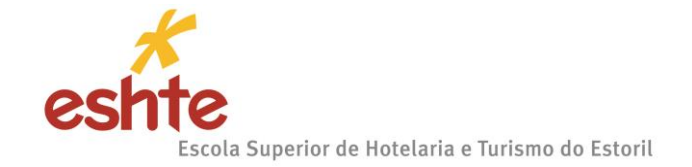

1.3.1 Confirmação da criação da conta

Após o candidato confirmar o registo é lhe apresentada a seguinte informação.

| Início 🗸                                                                                                    |                      |
|----------------------------------------------------------------------------------------------------|----------------------|
| Activação do Registo                                                                                                    |                      |
|                                                                                                    | S Anterior (Registo) |
| A sua conta foi criada com sucesso!                                                                                                    |                      |
| Por questões de segurança insira os seus dados de autenticação novamente.<br>De seguida será redireccionado para o serviço: Início Candidaturas |                      |
| Nome de Utilizador*                                                                                                    |                      |
|                                                                                                    |                      |
| Palavra chave*                                                                                                    |                      |
|                                                                                                    |                      |
| Limpar 🛃 Submeter                                                                                                    |                      |
|                                                                                                    |                      |

A partir deste momento o candidato possui um utilizador e uma palavra passe para poder dar início ao processo de candidatura.

<u>Atenção</u>: Não é possível alterar a palavra passe que lhe foi enviada pelo sistema. Caso opte por copiar a palavra passe tenha cuidado para não incluir nenhum espaço antes ou depois.

### 1.3.2 Acesso ao sistema por um utilizador já registado

Entre no Portal com o seu utilizador e com a palavra passe que lhe foi enviada.

Após efectuar a autenticação com sucesso o candidato deverá selecionar o regime pretendido.

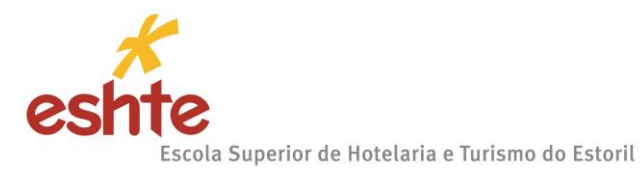

|                                                                                                    | Perfil<br>CANDIDATO<br>Esta aplicação destina-se a recolher e gerir o processo de candidatura aos cursos da Instituição                                                                                                    |   |
|----------------------------------------------------------------------------------------------------|----------------------------------------------------------------------------------------------------|---|
| CANDIDATURAS                                                                                                  |                                                                                                    |   |
| Candidaturas a Mestrado                                                                                       |                                                                                                    | Ξ |
| Aqui vai poder fazer a sua ca<br>Se já TEM UM REGISTO VÁL<br>Se pretender efetuar uma n<br>Seleccionar Regime | andidatura aos cursos de mestrado. <b>Para isso terá que:</b> Possuir um registo de utilizador válido. Caso NÃO TENHA REGISTO, <u>clique aqui</u><br>JIDO, insira o seu Utilizador e Palavra-chave na área de Autenticação. Se necessário clique no link "Selecionar regime" para prosseguir com a sua candidatura.<br>nova candidatura a outro curso de mestrado, deverá efetuar um novo registo |   |
| Formação Avançada                                                                                             |                                                                                                    | + |

**Etapa: Escolha de cursos** – No exemplo da imagem abaixo, o Regime de Candidatura escolhido foi Mestrado

Se por qualquer razão tiver escolhido erradamente o Regime de Candidatura é só clicar em (Alterar Regime).

### Etapa: Escolha de Cursos (Validação de Dados Pessoais)

O candidato tem de preencher os campos referentes aos dados pessoais no quadro (imagem abaixo): ASSISTENTE 2 >>Validação Dados Utilizador.

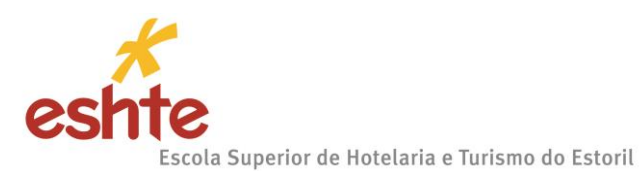

| S Anterior (Candid | laturas) ? | Ajuda |
|--------------------|------------|-------|
| ,                  |            |       |

| Candidatura   Regime de Candidatura: Candid     | daturas a Mestrado (Alterar Regime)                              |
|-------------------------------------------------|------------------------------------------------------------------|
| ASSISTENTE 02 >> Validação Dados Utilizador     |                                                                  |
| Validação Dados Pessoais                        |                                                                  |
| Nome Completo*                                  | Pedro Morais                                                     |
| Nível de Escolaridade*                          | «Seleccione»                                                     |
| Sexo*                                           | Masculino OFeminino                                              |
| Data de Nascimento*                             |                                                                  |
|                                                 | (Formato: dd/mm/aaaa)                                            |
| Tipo de identificação*                          | «Seleccione» Y ?                                                 |
| Nº do documento de identificação*               |                                                                  |
|                                                 | (N° documento - N° de controlo)                                  |
| Arquivo de identificação                        | -Salaoninaa                                                      |
| Arquivo de identificação                        | (Dinite as primeiras 4 letras para pesquisar)                    |
|                                                 |                                                                  |
| Data de emissão do documento de identificação   |                                                                  |
|                                                 | (Formato, dd/mm/aaaa)                                            |
| Data de validade do documento de identificação* |                                                                  |
|                                                 | (Formato: dd/mm/aaaa)                                            |
| Data de validade do visto                       |                                                                  |
|                                                 | (Formato: dd/mm/aaaa)                                            |
|                                                 |                                                                  |
|                                                 | 2 de 7 acessãos de Antonior Comuniste N. 1 Elizaçãos 😫 Comunitar |
|                                                 | z ue 7 secções 🖪 Anterior Seguinte PI 🔄 Finalizar 🗮 Cancelar     |

# Etapa: Escolha de cursos

\_

O candidato tem de selecionar o curso ao qual se pretende candidatar.

| CSSnet - Formulário de Candidatura                                                                       |                                        |                         |
|----------------------------------------------------------------------------------------------------|----------------------------------------|-------------------------|
|                                                                                                    | 8                                      | Anterior (Candidaturas) |
| 😰 Candidatura 🛛 Regime de Candidatura: Candidaturas a Mestrado ( <u>Alterar Regime)</u>                  |                                        |                         |
| ESCOLHA DE CURSO(S) 03 >> Escolha de Cursos                                                              |                                        |                         |
| Instituição Escola Superior de Hotelaria e Turismo do Estoril<br>Tipo de Curso<br>(s) a que se candidata |                                        |                         |
| Curso* Gestão Hoteleira<br>(Digite as primeiras 4 letras para pesquisar)                                 | ~                                      |                         |
| Regime* Diurno v                                                                                         |                                        |                         |
|                                                                                                    | 3 de 7 secções 🖌 Anterior Seguinte 🕨 🛓 | Finalizar 🗙 Cancelar    |

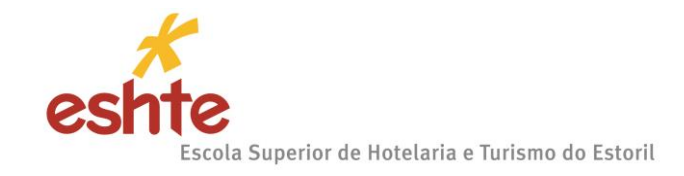

### Etapa: Dados Pessoais

À semelhança da etapa anterior, os dados pessoais são de preenchimento obrigatório.

# ATENÇÃO:

- Os <u>candidatos estrangeiros</u> que <u>não</u> possuam Número de Contribuinte de Portugal, devem colocar, obrigatoriamente, naquele campo, o número 1.
- Os Candidatos Brasileiros, com morada fiscal no Brasil, devem colocar no campo do NIF o número de CPF.

|                        |                                                                                                    | S Anterior (Candidaturas) |
|------------------------|----------------------------------------------------------------------------------------------------|---------------------------|
| Candidatura   Regime d | e Candidatura: Candidaturas a Mestrado <mark>(Alterar Regime)</mark>                                 |                           |
| DOS PESSOAIS 04 » D    | ados Pessoais                                                                                        |                           |
|                        |                                                                                                    |                           |
| Dados Pessoais ————    |                                                                                                    |                           |
| Nome Completo*         |                                                                                                    |                           |
| Filiação Pai           |                                                                                                    |                           |
| Filiação Mãe           |                                                                                                    |                           |
| ncarregado de Educação |                                                                                                    |                           |
| exo                    |                                                                                                    |                           |
| ata de Nascimento      |                                                                                                    |                           |
| stado Civil*           | «Seleccione»                                                                                         |                           |
| dentificação*          |                                                                                                    |                           |
|                        |                                                                                                    | J                         |
| 'ais Fiscal*           | «Seleccione»                                                                                         |                           |
|                        | (Caso nao tenna numero de contribuinte Portugues devera esconer um país riscar diferente de Portugar | )                         |
| lúmero Contribuinte*   |                                                                                                    |                           |
| lacionalidade*         | «Seleccione»                                                                                         |                           |
| laturalidade           |                                                                                                    |                           |
| Naturalidade*          | Portuguesa OEstrangeira                                                                              |                           |
| Distrito*              | «Seleccione»                                                                                         |                           |
| Concelho*              | «Seleccione»                                                                                         |                           |
| Freguesia*             | «Seleccione»                                                                                         |                           |

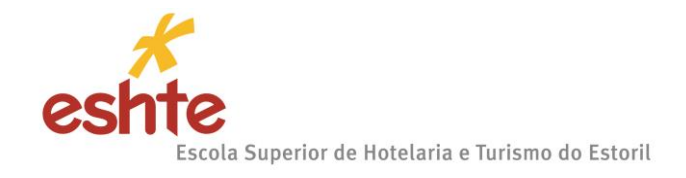

Caso não preencha corretamente um campo ou não preencha um campo obrigatório, a aplicação não permitirá que passe para a etapa seguinte.

| Erros nos c | ampos do formulário                                                                                                    | × |
|-------------|----------------------------------------------------------------------------------------------------|---|
|             | Existem campos que não estão preenchidos ou contêm valores<br>inválidos!                                                                                                    |   |
|             | Estado Civil<br>País Fiscal<br>Número Contribuinte<br>Nacionalidade<br>Naturalidade<br>Condição perante o trabalho e situação na profissão<br>Profissão actual<br>Morada Residência<br>Freguesia da Morada |   |
|             |                                                                                                    | ж |

### Etapa: Documentos do candidato

Cada documento poderá ter mais do que uma página, mas não poderá exceder o tamanho permitido pelo portal.

**ATENÇÃO**: cada documento que será submetido, em cada um dos campos do portal, deve ter menos de 1MB, caso contrário o portal irá apresentar um erro e não permitirá ao candidato prosseguir com a candidatura.

- O tamanho máximo para cada ficheiro é de 1024kb. Seguem algumas sugestões para tornar os seus ficheiros mais leves:
  - Digitalize todos os documentos com a resolução mais baixa e preferencialmente a preto e branco
- Os documentos devem ser enviados, preferencialmente, em formato PDF ou Word. Caso o documento seja composto por vários ficheiros é necessário agrupá-los, num único ficheiro, recorrendo a uma ferramenta como o ZIP
- Só quando todos os documentos obrigatórios forem enviados é que é possível formalizar a candidatura.
- Selecione um documento ou ficheiro zipado de cada vez e envie o mesmo de seguida. Só depois de submeter um documento ou ficheiro poderá passar para o seguinte.

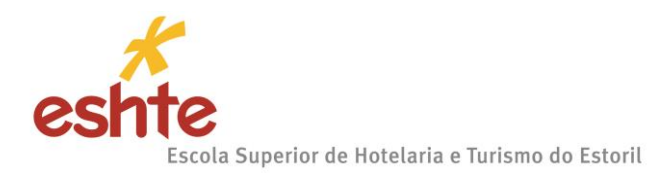

Documentos de Candidatura

| Candidatura       Regime de Candidatura: Candidaturas a Mestrado (Alterar Regime)         ASSISTENTE 05 >> Documentos do Candidato (Condicional)       2         Descrição       1 - Escolher o documento         ? Curriculum Vitae segundo o modelo europeu       2         ? Certidão de Nascimento       Sim         ? Certidão comprovativa da habilitação académica       Sim         Outros documentos relevantes       Não         ? Fotocópia de NIF       Sim         Carta de motivação       Sim         1º O tamanho máximo para cada ficheiro é de 1024Kb         (2) Caso não possa realizar o envio digital dos documentos necessários à sua candidatura, poderá fazé-lo presencialmente nos serviços da instituição, ou alternativamente através do envio por cart                                                                                                    | Anterior (Candidaturas)   | Anterior (C                                                                                                    |                                                                                                    |
|----------------------------------------------------------------------------------------------------|---------------------------|----------------------------------------------------------------------------------------------------|----------------------------------------------------------------------------------------------------|
| ASSISTENTE 05 » Documentos do Candidato (Condicional)  Documentos do Candidato  Certição  Curriculum Vitae segundo o modelo europeu  Certidão de Nascimento  Certidão de Nascimento  Certidão comprovativa da habilitação académica  Cutros documentos relevantes  Fotocópia de NIF Carta de motivação  O tamanho máximo para cada ficheiro é de 1024Kb  O tamanho máximo para cada ficheiro é de 1024Kb  O tamanho máximo para cada ficheiro é de 1024Kb  Caso não possa realizar o envio digital dos documentos necessários à sua candidatura, poderá fazê-lo presencialmente nos serviços da instituição, ou alternativamente através do envio por cart                                                                                                    |                           |                                                                                                    | 🔁 Candidatura   Regime de Candidatura: Candidaturas a Mestrado (Alterar Regime)                                                                                                    |
| Decumentos do Candidato       2         Descrição       1 - Escolher o documento         ? Curriculum Vitae segundo o modelo europeu       5m         ? Certidão de Nascimento       Sim         ? Certidão comprovativa da habilitação académica       Sim         Outros documentos relevantes       Não         ? Fotocópia de NIF       Sim         Carta de motivação       Sim         O tamanho máximo para cada ficheiro é de 1024Kb                                                                                                    |                           |                                                                                                    | SSISTENTE 05 >> Documentos do Candidato (Condicional)                                                                                                    |
| Descrição  Curriculum Vitae segundo o modelo europeu  Curriculum Vitae segundo o modelo europeu  Curriculum Vitae segundo  Curriculum Vitae segundo  Sim  Explore Nentum finetio segundo  Curriculum Vitae segundo  Descrițădo comprovativa da habilitação académica  Sim  Explore Nentum finetio segundo  Curriculum Vitae segundo  Descrițăde NIF  Curriculum Vitae segundo  Descrițăde NIF  Curriculum Vitae segundo  Descrițăde NIF  Descrițăde NIF  Descrițăde NI | - Seleccionar Envia       | 2 - Selecc                                                                                                    | Documentos do Candidato                                                                                                    |
| ?       Certidão de Nascimento       Sim       Sim       Sim       Explorem. Nentum fichelio selector         ?       Certidão comprovativa da habilitação académica       Sim       Explorem. Nentum fichelio selector         Outros documentos relevantes       Não       Explorem. Nentum fichelio selector         ?       Fotocópia de NIF       Sim       Explorem. Nentum fichelio selector         Carta de motivação       Sim       Explorem. Nentum fichelio selector                                                                                                    | clonado   Enviar          | I - Esconter o documento     Obrigatório     Documento     Cim     Exporar     Nenum toheiro selecionado     I (Envi | Pescrição<br>? Curriculum Vitae segundo o modelo europeu                                                                                                    |
| Certidão comprovativa da habilitação académica     Certidão comprovativa da habilitação académica     Nentum fichelio selecio Dutros documentos relevantes     Não     Bydorer Nentum fichelio selecio     Sim     Bydorer Nentum fichelio selecio Carta de motivação     Sim     Bydorer Nentum fichelio selecio Carta de motivação     Sim     Bydorer Nentum fichelio selecio Carta de m                                                                                            | clonado   Enviar          | Sim Nentum fichelro selectorado   Envi                                                                               | ? Certidão de Nascimento                                                                                                    |
| Potocópia de NIF       Sim       Baptorar Nentrum tionelro selector         Carta de motivação       Sim       Explorar Nentrum tionelro selector         O tamanho máximo para cada ficheiro é de 1024Kb       O tamanho máximo para cada ficheiro é de 1024Kb       Servico de a instituição, ou alternativamente através do envio por carta                                                                                                    | clonado                   | Não Explorar Nentum ficheiro selecionado   Envi                                                                      | Certidão comprovativa da habilitação académica Dutros documentos relevantes                                                                                                    |
| Carta de motivação Sim Explorer Nenrum ficheiro selector<br>I O tamanho máximo para cada ficheiro é de 1024Kb<br>I Caso não possa realizar o envio digital dos documentos necessários à sua candidatura, poderá fazê-lo presencialmente nos serviços da instituição, ou alternativamente através do envio por cart                                                                                                    | clonado   Enviar          | Sim Explorer Nenhum ficheiro selecionado)   [Envi                                                                    | ? Fotocópia de NIF                                                                                                    |
| )<br>O tamanho máximo para cada ficheiro é de 1024Kb<br>) Caso não possa realizar o envio digital dos documentos necessários à sua candidatura, poderá fazê-lo presencialmente nos serviços da instituição, ou alternativamente através do envio por cart                                                                                                    | clonado   Enviar          | Sim Explorer Nenhum fichelro selecionado   Envi                                                                      | Carta de motivação                                                                                                    |
| ara tal o número da sua candidatura que lhe será indicado após a finalização deste assistente.                                                                                                    | arta dos mesmos indicando | nos serviços da instituição, ou alternativamente através do envio por carta dos mes                                  | ) O tamanho máximo para cada ficheiro é de 1024Kb<br>) Caso não possa realizar o envio digital dos documentos necessários à sua candidatura, poderá fazê-lo presencialmente<br>ara tal o número da sua candidatura que lhe será indicado após a finalização deste assistente. |

NOTA: ao fazer um duplo clique nos pontos de interrogação(?) obterá informações mais detalhadas

sobre cada um dos documentos a submeter.

|                                                                                                    | Ajuda                                  |                                                                           |                                       | ×                         |                                   |
|----------------------------------------------------------------------------------------------------|----------------------------------------|---------------------------------------------------------------------------|---------------------------------------|---------------------------|-----------------------------------|
| Documentos de Candidatura                                                                                                    | ,                                      |                                                                           |                                       |                           |                                   |
| -                                                                                                    | ?                                      | Curriculum Vitae segundo o model<br>Poderá consultar aqui o modelo do cur | <b>o europeu</b><br>rriculum Vitae Eu | ropeu                     | Anterior (Candidaturas            |
| Candidatura   Regime de Candidatura: Candidaturas a Mes                                                                                                    |                                        |                                                                           |                                       |                           |                                   |
| ASSISTENTE 05 >> Documentos do Candidato (Condicional)                                                                                                    |                                        |                                                                           |                                       | ОК                        |                                   |
| Documentos do Candidato                                                                                                    |                                        |                                                                           | _                                     |                           |                                   |
|                                                                                                    |                                        |                                                                           |                                       |                           | Repor configuração original       |
| Descrição                                                                                                    |                                        |                                                                           | Obrigatório                           | Documento                 |                                   |
| ? Curriculum Vitae segundo o modelo europeu                                                                                                    |                                        |                                                                           | Sim                                   | Explorar Nenhum fil       | chelro selecionado   Enviar       |
| ? Certidão de Nascimento                                                                                                    |                                        |                                                                           | Sim                                   | Explorar Nenhum fi        | chelro selecionado                |
| ? Certidão comprovativa da habilitação académica                                                                                                    |                                        |                                                                           | Sim                                   | Explorar Nenhum fit       | chelro selecionado                |
| Outros documentos relevantes                                                                                                    |                                        |                                                                           | Não                                   | Explorar Nenhum fix       | chelro selecionado                |
| ? Fotocópia de NIF                                                                                                    |                                        |                                                                           | Sim                                   | Explorar Nenhum fi        | chelro selecionado                |
| Carta de motivação                                                                                                    |                                        |                                                                           | Sim                                   | Explorar Nenhum fil       | chelro selecionado                |
|                                                                                                    |                                        |                                                                           |                                       |                           |                                   |
| <ol> <li>O tamanho máximo para cada ficheiro é de 1024Kb</li> <li>Caso não possa realizar o envio digital dos documentos necessários à i<br/>para tal o número da sua candidatura que lhe será indicado após a finaliza</li> </ol> | ua candidatura, p<br>ção deste assiste | oderá fazê-lo presencialmente nos serviços da in<br>nte.                  | nstituição, ou alterna                | tivamente através do envi | io por carta dos mesmos indicando |
|                                                                                                    |                                        | 5 de 1                                                                    | 6 secções 🖊 Ai                        | nterior Seguinte 🕨        | Finalizar 🗶 Cancelar              |

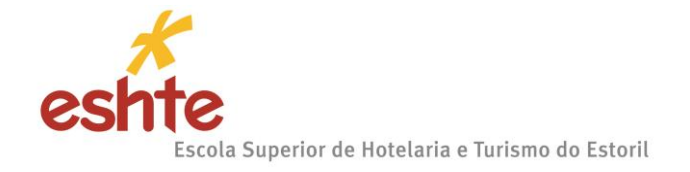

### Etapa: Resumo da candidatura (Formalização da candidatura)

Caso esteja tudo correto o candidato deverá selecionar Finalizar Candidatura.

| Candidatura   Regime de Candidatura: Candidaturas a Mestrado ( <u>Alterar Regime)</u><br>RESUMO 06 »> Resumo                                                 |          |
|----------------------------------------------------------------------------------------------------|----------|
| RESUMO 06 » Resumo                                                                                                    |          |
|                                                                                                    |          |
| Veja o RESUMO da sua CANDIDATURA. Se desejar alterar algum dos dados, carregue nos links disponíveis ou navegue pelo link "anterior".<br>Resumo candidatura: |          |
| » Candidatura » Candidaturas a Mestrado                                                                                                    |          |
| ») Instituição<br>» Escola Superior de Hotelaria e Turismo do Estoril                                                                                        |          |
| ») Tipo de Curso<br>» Mestrado                                                                                                    |          |
| » Escoña de Curso so so so so so so so so so so so so s                                                                                                    |          |
| » Regime de Frequência  » Diurno                                                                                                    |          |
| » Pré-Requisitos Candidatura<br>01. »> Taxa de candidatura                                                                                                   | ~        |
| >> Documentos de Candidatura 🥎                                                                                                    |          |
| 01. » Certidão de Nascimento                                                                                                    |          |
| 02. »> Fotocópia de NIF                                                                                                    |          |
| 03. ») Certidão comprovativa da habilitação acadêmica                                                                                                    |          |
| 04. ») Curriculum Vitae segundo o modelo europeu                                                                                                    | ······   |
| US. ») Larta de motivação                                                                                                    | Ţ,       |
| vv. // vutu vs uvcumento v rereantes                                                                                                    | <b>1</b> |

Depois de finalizar a candidatura irá aparecer um quadro com o resumo da candidatura.

Nesta fase terá de verificar com cuidado o resumo da sua candidatura.

Se existir algo a alterar deverá selecionar Alterar Dados Candidatura.

Se estiver tudo correto deverá clicar em Formalizar Candidatura.

ATENÇÃO: despois deste passo não poderá voltar atrás no processo.

eshte Escola Superior de Hotelaria e Turismo do Estoril

|                                                                                                    | S Anterior (Candidatura:                                                                                                    |
|----------------------------------------------------------------------------------------------------|----------------------------------------------------------------------------------------------------|
| RESUMO CANDIDATURA                                                                                                    |                                                                                                    |
| no Lectivo >> 2016-17<br>úmero de candidatura >> 1                                                                                             | Formalização de candidatura pendente                                                                                                    |
| egime Candidatura >> Candidaturas a Mestrado                                                                                                   | O que FAZER A SEGUIR à minha candidatura ter sido aceite?                                                                                            |
| ipo de Curso >> Mestrado                                                                                                    | 1. Clicar em "Formalizar a candidatura";                                                                                                    |
| Curso(s):<br>Gestão Hoteleira                                                                                                    | <ol> <li>Efectuar o pagamento da taxa de candidatura, através do NIB que sera<br/>apresentado no documento para pagamento.</li> </ol>                |
| legime >> Diumo                                                                                                    | Posteriormente irá receber, no endereço de correio electrónico que indicou, o<br>resultado da sua candidatura, bem como informação adicional sobre a |
| ocumentos de Candidatura                                                                                                    | realização da matricula, caso venha a ser selecionado(a).                                                                                            |
| Contidão do Naccimento   IDC                                                                                                    | <ol> <li>Poderá consultar nesta página o estado da sua candidatura, no decorrer do<br/>processo.</li> </ol>                                          |
| Fotocópia de NIF   JPG                                                                                                    | P                                                                                                    |
| [] Certidão comprovativa da habilitação académica   JPG     [] Curriculum Vitae segundo o modelo europeu   JPG     [] Carta de motivação   JPG | PRÉ-REQUISITOS X                                                                                                    |

Depois desse passo irá aparecer um quadro com o resumo de candidatura (lado esquerdo) e 2 documentos em PDF (lado direito). Um dos documentos a ser descarregado contem os dados para pagamento e o outro é o comprovativo da candidatura.

No final do processo o candidato deverá imprimir/visualizar o pagamento dos emolumentos associados à sua candidatura e o comprovativo da sua candidatura.

**NOTA**: Se vai fazer o pagamento através do estrangeiro, deverá solicitar os dados para efectuar a transferência enviando um e-mail para: gab.comunicacao@eshte.pt, indicando o nome e n.º de candidato.

eshte Escola Superior de Hotelaria e Turismo do Estoril

#### Etapa: Resumo da candidatura (candidatura formalizada)

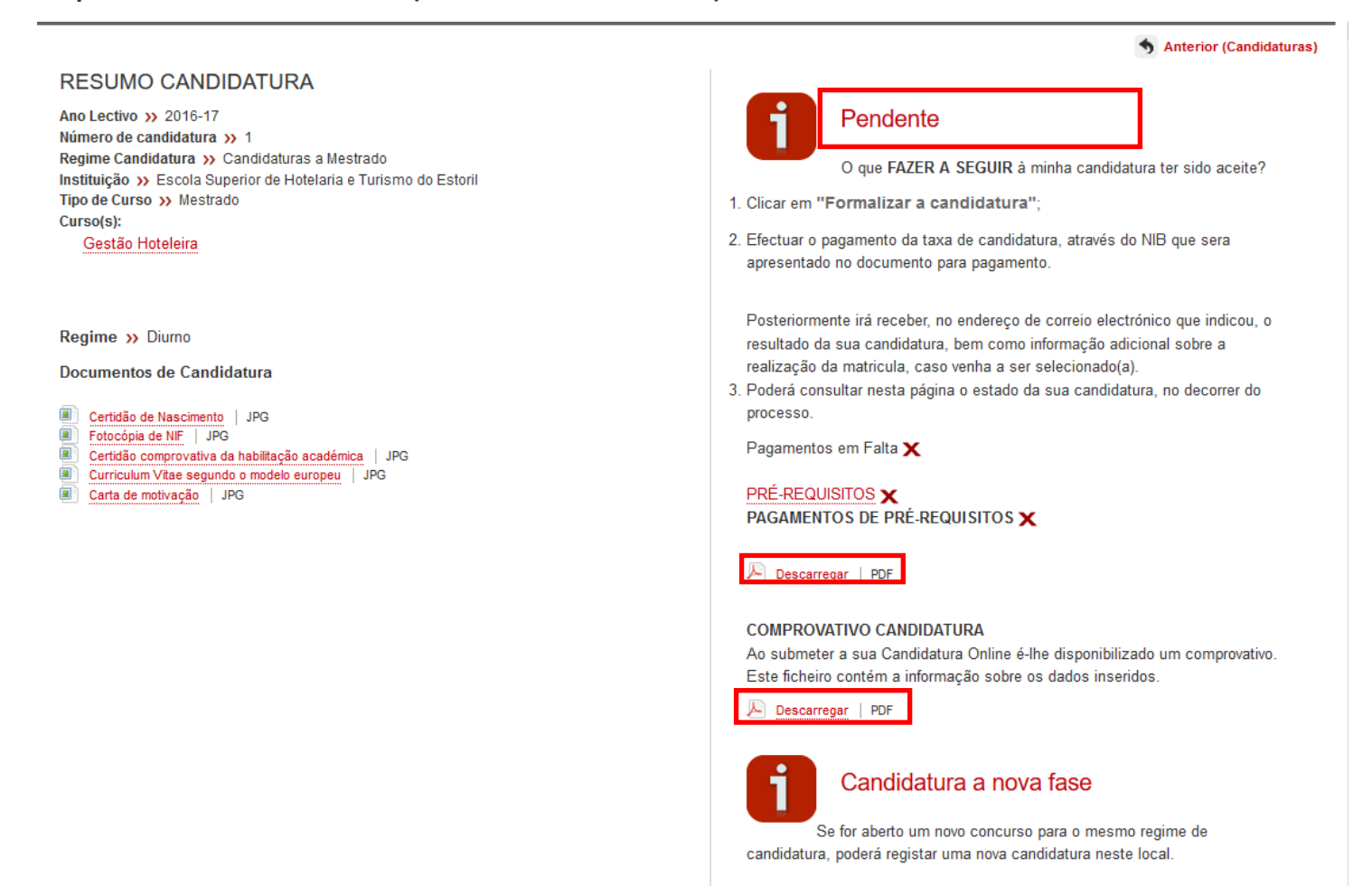

Após o pagamento, guarde o comprovativo e não volte a entrar no Portal de Candidaturas. Os resultados da candidatura serão publicados no site da ESHTE, no separador dedicado ao Concurso, Mestrado ou Formação Avançada ao qual efectuou a sua candidatura, de acordo com os prazos estabelecidos no Calendário dos Concursos ou do Edital de Candidaturas no caso dos Mestrados e da Formação Avançada.

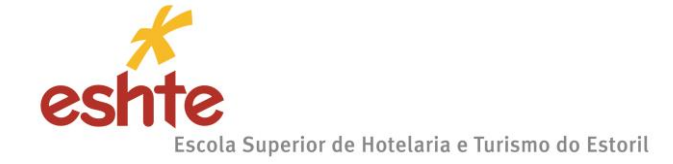

Exemplo de cada um dos documentos acima mencionados:

|                                                                                       | Taxa de candida                                                                                                    | atura                                                                                        |                                                        | 1.1                                                         | 2016-17                                             |
|---------------------------------------------------------------------------------------|----------------------------------------------------------------------------------------------------|----------------------------------------------------------------------------------------------|--------------------------------------------------------|-------------------------------------------------------------|-----------------------------------------------------|
| DADOS DO CAN                                                                          | DIDATO                                                                                                    |                                                                                              |                                                        |                                                             |                                                     |
| CANDIDATO                                                                             |                                                                                                    |                                                                                              |                                                        |                                                             |                                                     |
| NOME                                                                                  | ÷-                                                                                                    |                                                                                              |                                                        |                                                             |                                                     |
| MORADA                                                                                | -                                                                                                    |                                                                                              |                                                        |                                                             |                                                     |
|                                                                                       |                                                                                                    |                                                                                              |                                                        |                                                             |                                                     |
| Para efectuar o paga<br>bancário, o código s<br>Introduza a entidade                  | mento do emolumento através da r<br>recreto e seleccione a operação (<br>a(8) na tabela indicada(S), a ret*                                                             | rede de Caixas Au<br>PAGAMENTOS/F<br>e o valor do emo                                        | utomáticas N<br>PAGAMENT<br>plumento qu                | ULTIBANCO,<br>OS DE SERV<br>le pretende pa                  | utilize o seu c<br>IÇOS EM EUI<br>agar.             |
| CONTRIBUINTE<br>Para efectuar o paga<br>bancário, o cócligo s<br>Introduza a entidade | mento do emolumento através da r<br>secreto e seleccione a operação l<br>a(s) na tabela indicada(S), a ret*<br>Termine a operação de dados co                           | rede de Caixas Au<br>PAGAMENTOS/F<br>e o valior do emo<br>nfirmando com a t                  | utomáticas N<br>PAGAMENT<br>plumento qu<br>ecla verde. | ULTIBANCO,<br>OS DE SERV<br>e pretende pa                   | utilize o seu c<br>IÇOS EM EUI<br>agar.             |
| Para efectuar o paga<br>bancário, o cócligo s<br>Introduza a entidade                 | mento do emolumento através da r<br>secreto e seleccione a operação l<br>a(s) na tabela indicada(S), a ret*<br>Termine a operação de dados co<br>DUMENTOS               | rede de Caixas Au<br>PAGAMENTOS/F<br>e o valor do emo<br>efirmando com a t                   | utomáticas M<br>PAGAMENT<br>plumento qu<br>ecla verde. | IULTIBANCO,<br>OS DE SERV<br>e pretende pa                  | utiize o seu c<br>IÇOS EM EUI<br>agar.              |
| Para efectuar o paga<br>bancário, o cócligo s<br>Introduza a entidade                 | mento do emolumento através da r<br>secreto e seleccione a operação l<br>a(s) na tabela indicada(S), a ref*<br>Termine a operação de dados co<br>DLUMENTOS<br>Desorição | rede de Caixas Ar<br>PAGAMENTOS/F<br>e o valior do emo<br>nfirmando com a t<br>Dt.Venoimento | ecla verde.<br>Entidade                                | RULTIBANCO,<br>OS DE SERV<br>le pretende pa<br>Referencia M | utiize o seu c<br>IÇOS EM EUI<br>agar.<br>IB Montan |

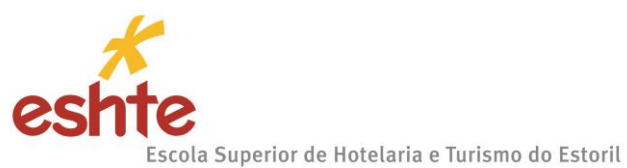

| ☆ comprovativoCandidatura ×                                                                                     |                                                                                                    |        |
|----------------------------------------------------------------------------------------------------|----------------------------------------------------------------------------------------------------|--------|
|                                                                                                    |                                                                                                    | ۸<br>۱ |
| CSS net                                                                                                    |                                                                                                    |        |
| Compre                                                                                                    | vativo do registo online da sua candidatura.                                                                                                    |        |
| DADOS                                                                                                    | CANDIDATO                                                                                                    |        |
| CANDID/<br>NOME                                                                                                 | 10                                                                                                    |        |
| MORADA                                                                                                    | UINTE                                                                                                    |        |
| PRÉ. P                                                                                                    |                                                                                                    |        |
| PRÉ REC                                                                                                    |                                                                                                    |        |
| Taxa de Ca<br>Area de Es                                                                                        | nddahra<br>Dialização I                                                                                                    |        |
| DOCUM                                                                                                    | IENTOS ENTREGUES                                                                                                    |        |
| Certidão de                                                                                                    | Habilitações Académicas                                                                                                    |        |
| Cuntoulum<br>Cartilo de d                                                                                       | Vitae datado e assinado                                                                                                    |        |
| baan and a second second second second second second second second second second second second second second se |                                                                                                    |        |
| • DAUGS                                                                                                    |                                                                                                    |        |
| INSTITUÇ<br>REGIME                                                                                              | 40                                                                                                    |        |
| CURSO(S)                                                                                                    | - NOTEC (1990) 6675                                                                                                    |        |
| O pras                                                                                                    | NOTAS / INDICAÇÕES                                                                                                    |        |
| posteri<br>estado<br>subme                                                                                      | irmente validados e corrigidos pelos serviços da instituição pelo que deverá validar junio dos serviços o<br>da sua candidatura, bem como entiregar os documentos necessários para comprovar os dados que<br>su. |        |
|                                                                                                    |                                                                                                    |        |